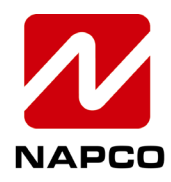

NAPCO SECURITY TECHNOLOGIES, INC. 333 Bayview Avenue, Amityville, New York, U.S.A. 11701 800-645-9445 (631) 842-9400 FAX (631) 842-9137 Note: Technical Service is for alarm professionals only

## **NAPCO Tech Support**

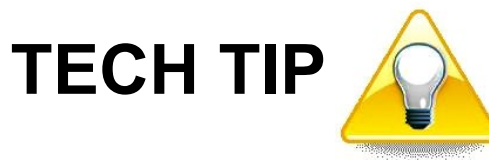

Date: Thursday, May 02, 2024

Subject: Setting Up Super Dual<sup>™</sup> Supervised Dual Path, Dual Carrier Reporting

Models: SLE-MAX2 Fire Communicators

- 1. Register the SLE-MAX2 series Fire communicator at the ComNet website (<u>www.NapcoComNet.com</u>) and select a **Super Dual** plan.
  - To comply with NFPA versions 2013 through 2022, select the **Super Dual** plan with 6 Hour Supervision:

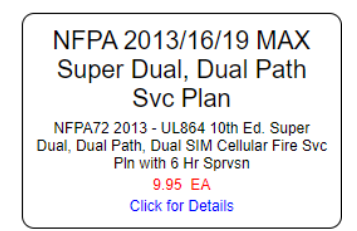

• To comply with NFPA version 2010, select the **Super Dual** plan with 24 Hour Supervision:

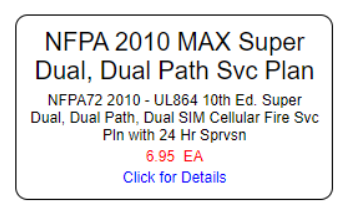

**Note:** To enable Dual Sim Supervision in the NAPCO NOC (<u>www.NapcoNoc.com</u>), the firmware must be version **226.151.30** / **0.6** or higher. Go to the **Check-ins** tab > **Firmware Upgrade** to update the communicator firmware, if needed. See the following Video Tech Tip for instructions: <u>https://tech.napcosecurity.com/index.php/techlibrary/docdetails/brand\_id/1/doc\_id/3250</u>

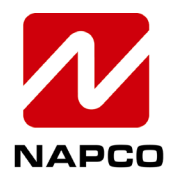

NAPCO SECURITY TECHNOLOGIES, INC. 333 Bayview Avenue, Amityville, New York, U.S.A. 11701 800-645-9445 (631) 842-9400 FAX (631) 842-9137 Note: Technical Service is for alarm professionals only

2. Power the communicator. Go to Check-ins > Dual SIM Signal:

| STARLINK RADIO MANAGEMENT CENTER Pro 25.10 |                       |  |            |              |                   |      |
|--------------------------------------------|-----------------------|--|------------|--------------|-------------------|------|
| Home                                       | ome Radio Programming |  | Signal Log | Edit History | Firmware Download | Back |
| Press to Send Test Dual SIM Sig            |                       |  | nal        |              |                   |      |

3. Enable **Dual SIM Supervision** and set the **Scan Periodicity** to **6 Hours**, then select **Save Settings**.

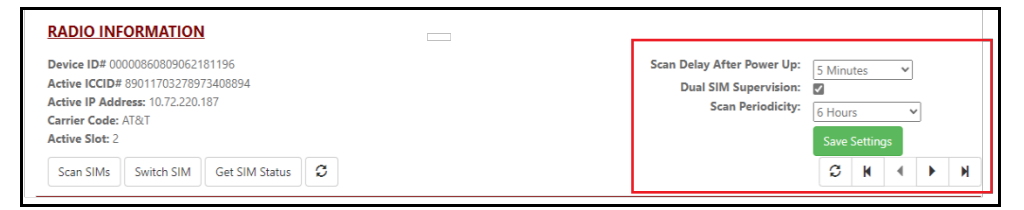

**Note:** All other programming is identical to other StarLink Sole/Dual path communicator models.